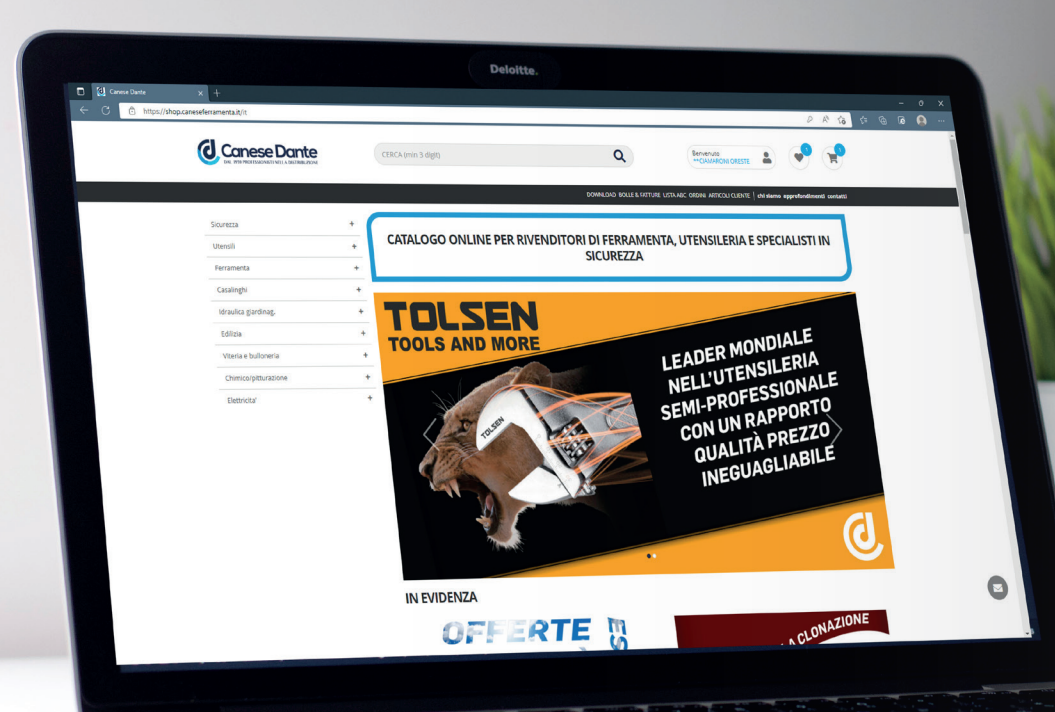

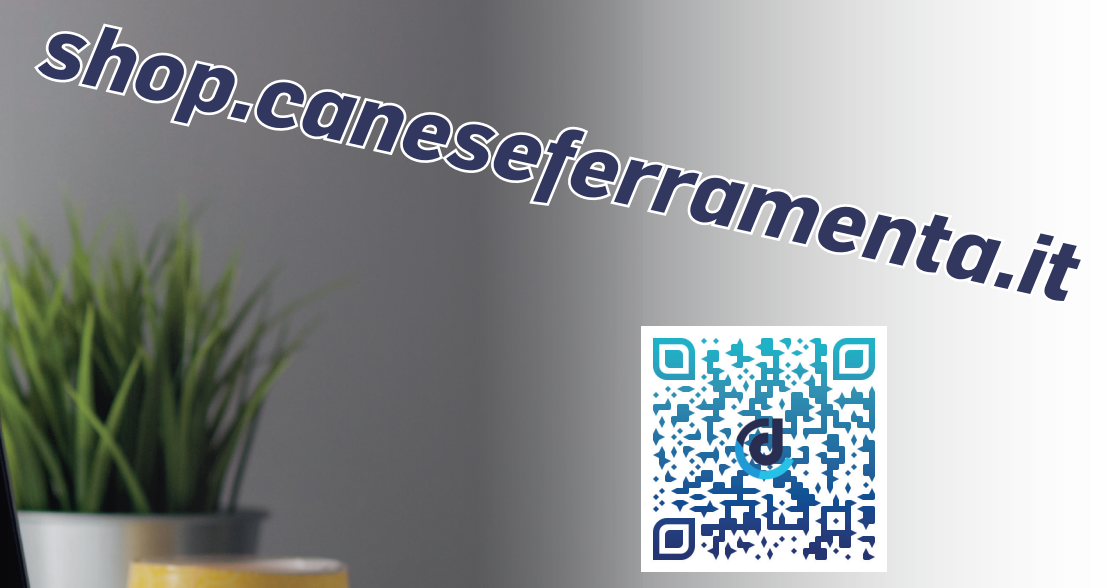

**Responsive e adattabile** all'utilizzo su Pc, smartphone e tablet. Puoi fare i tuoi ordine ovunque tu voglia!!

a

rire la tua pol

6

CATALOGO ONLINE PER RIVENDITORI DI FERRAMENTA, UTENSILERIA E SPECIALISTI IN SICUREZZA

Canese Dante

D-SMART 2.0

SCEGLITUCOM

Canese Dante

CATALOGO ONLINE PER

2 3

0

## **NUOVO CATALOGO ONLINE**

Moderno con una interfaccia grafica completamente rinnovata, ricerca articoli tramite "parola chiave" e filtri per marca e tipologia di prodotto, promozioni e news in evidenza, procedura d'ordine più snella e veloce, area download rinnovata e molto altro!!

| 🙆 Ca | nese Dante × +                            |                     |   |                                    |               |
|------|-------------------------------------------|---------------------|---|------------------------------------|---------------|
| C    | https://shop.caneseferramenta.it/it/login |                     |   | 2 A <sup>N</sup> 1                 |               |
|      |                                           | CERCA (min 3 digit) | Q | Accedi o registrati                | <b>P</b> rima |
|      |                                           |                     |   | chi siamo approfondimenti contatti | occorre       |
|      |                                           |                     |   |                                    | cliente       |

### LOGIN – i dati di accesso corretti ti verranno forniti dopo la registrazione

| Codice cliente * |                                        |
|------------------|----------------------------------------|
| canese           |                                        |
| Paceword *       |                                        |
|                  |                                        |
|                  |                                        |
|                  | Hai dimenticato la password?           |
|                  |                                        |
| LOGIN            | NON SEI REGISTRATO? RICHIEDI L'ACCESSO |
|                  |                                        |

#### Iscrizione al catalogo online di Canese Dante.

#### L'iscrizione è riservata agli utenti con Partita Iva.

Il codice cliente e la password ti saranno forniti direttamente da Canese Dante una volta compilato il form di registrazione.

## NE Trube Comes Silerroomento Prima di effettuare acquisti sul sito occorre procedere al LOGIN. Se sei già cliente della Canese Dante srl, al primo accesso al nuovo sito, dovrai inserire il codice cliente e la password che usavi nel vecchio sito. A questo punto ti troverai davanti alla schermata di aggiornamento della password (foto in basso).

A questo punto non dovrai far altro che inserire il tuo codice cliente e la partita IVA e premere il tasto **verde INVIA.** 

Ti verrà inviata una mail con tutte le istruzioni per fare aggiornare la password.

#### NON SEI REGISTRATO? RICHIEDI L'ACCESSO

Sei sei un nuovo cliente invece devi cliccare sul tasto *azzurro NON SEI REGISTRATO? RICHIEDI L'ACCESSO.* Una volta fatto dovrai compilare tutti i campi caratterizzati da \* (es: Nome \* ) e infine accettare i termini della privacy. A questo punto verrà presa in carico la tua richiesta di registrazione e se approvata ti verrà inviata una mail con le username e le password da utilizzare per il primo accesso al sito. A questo punto non dovrai far alto che inserirle e procedere all'aggiornamento della password (foto a lato).

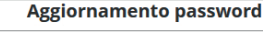

Compila i campi clicca su Invia. Riceverai una mail con le istruzioni per creare una nuova password.

| Codice Cliente *   |       |  |
|--------------------|-------|--|
|                    |       |  |
| Cod.Fiscale/P.Iva* |       |  |
|                    |       |  |
|                    |       |  |
|                    | ΙΝΥΙΑ |  |

In ottemperanza al Regolamento UE 2016/679, i dati immessi nel presente form di reset password, non vengono salvati a sistema. Per ulteriori informazioni in merito al trattamento dei dati è possibile consultare la sezione privacy policy.

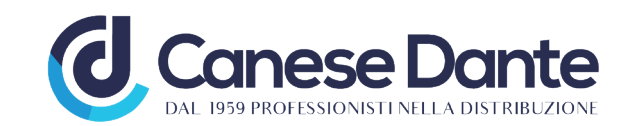

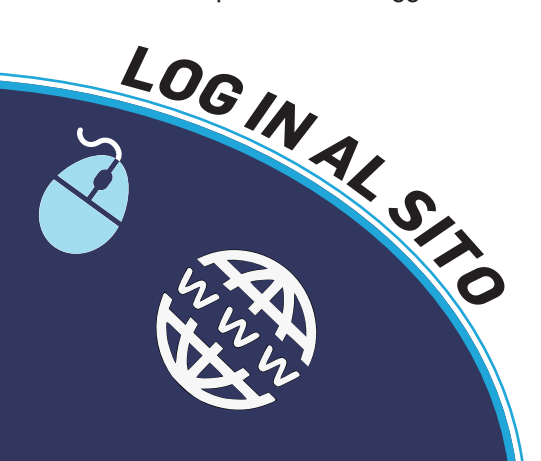

| × +<br>os://shop.caneseferramenta.it/it                | -<br>● ④ 合 位 ④ ④                                                                              |                             |
|--------------------------------------------------------|-----------------------------------------------------------------------------------------------|-----------------------------|
| Canese Dante<br>Del 197 Mortssonstinui a distribuzione | CERCA (min 3 digit)                                                                           | errom                       |
|                                                        | DOWNLOAD BOLLE & FATTURE LISTA ABC ORDINI ARTICOLI CLIENTE Chi siamo approfondimenti contatti |                             |
| Sicurezza                                              | +                                                                                             | 📕 Qui troverai i menù       |
| Utensili                                               | + CATALOGO ONLINE PER RIVENDITORI DI FERRAMENTA, UTENSILERIA E SPECIALISTI IN + SICLIPEZZA    | dedicati a <b>CHI SIAMO</b> |
| Ferramenta                                             | +                                                                                             | con una breve storia        |
| Casalinghi                                             | +                                                                                             | contatti delle nostre se    |
| Idraulica giardinag.                                   | + TOLSEN                                                                                      | gli <b>APPROFONDIMEN</b>    |
| Edilizia                                               |                                                                                               | dove sono presenti pagi     |
| Viteria e bulloneria                                   |                                                                                               | dedicate a spiegazioni      |
| Chimico/pitturazione                                   | * NELL'UTENSILET                                                                              | prodotti o novita ed infin  |
| Elettricita'                                           | SEMI-PROFESSION                                                                               | i nostri recapiti mail e    |
|                                                        | CON UN RAPPORT                                                                                | telefonici e un mappa p     |
|                                                        | QUALITA PREZZO                                                                                | trovarci in modo            |
|                                                        | INEGUAGLIABILI                                                                                | semplice e veloce.          |
|                                                        |                                                                                               | Puol anche inviarci ur      |

- Area riservata all'accesso al sito e alla registrazione.
- Menù di navigazione di tutte le categorie merceologiche che teniamo a magazzino.
- Barra di ricerca del sito. Da qui potrai effettuare le ricerche del prodotto in base al codice o in base all'argomento.
- Menù di navigazione dove una volta effettuato il Login al sito puoi vedere le aree a te riservate quali:
- Download: contenente tutte le promozioni, cataloghi, catalistini, bollettini news e modulistica varia;
- Bolle & fatture: dove potrei vedere per l'appunto tutte quelle emesse (PER ORA AREA NON ATTIVA);
- Lista ABC: qui troverai una funzione utile per sapere gli articoli più comprati per freguenza, quelli più comprati e quelli che hai speso di più (negli ultimi 6 mesi). Potrai filtrare anche per fornitore. Utile per acquistare più velocemente gli articoli ad alta rotazione dei guali necessiti; Basta cliccare sul tasto 💿 nella riga dell'articolo, per aggiungere il prodotto nel carrello.

- Ordini: in questo menù potrai consultare gli ordini effettuati, filtrando sia per data sia per ordini APERTI (non evasi) e ordini CHIUSI (ordini correttamente evasi). In caso di ordine APERTO è possibile cliccare sul tasto ripeti ordine e togliere dal carrello i prodotti già arrivati.

- Articoli cliente: Il gestionale prevede la possibilità di generare una codifica articoli nominandola nella modalità del cliente. Nel caso sia attiva permette al cliente loggato di vedere "i suoi articoli" e di cercarli con il suo codice. (PER ORA AREA NON ATTIVA)

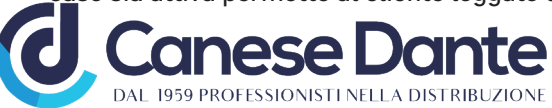

Qui troverai i pulsanti dedicati agli articoli desiderati e all'area del carrello, dove potrai confermare i tuoi acquisti.

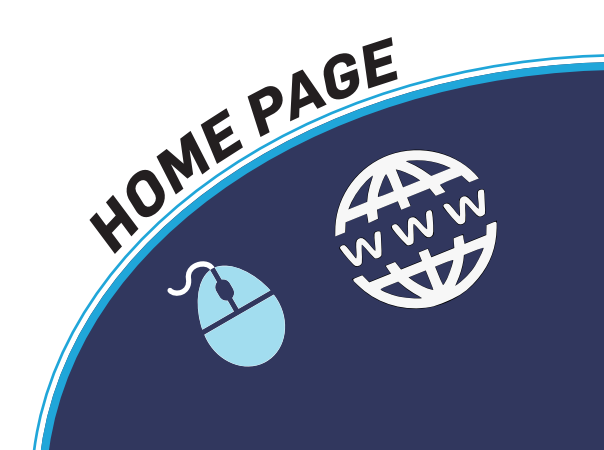

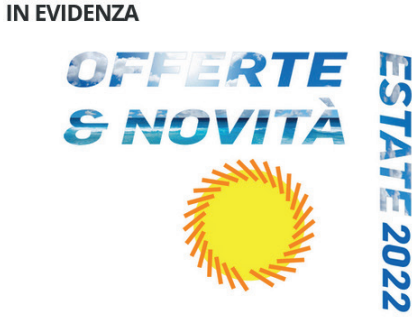

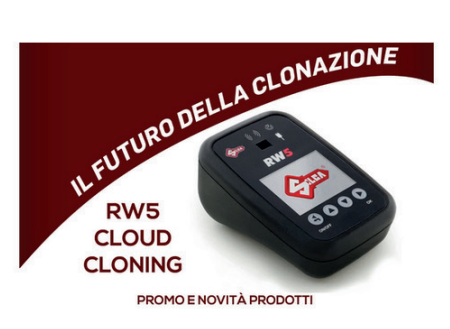

Promo mondo Silca valide dal 22 agosto al 31 dicembre 2022.

Accedi al login per scaricare il PDF dall'area download.

#### **PROMOZIONI ESTATE 2022**

Promo Ferramenta - Sicurezza valide dal 17 Luglio al 30 Settembre 2022. Accedi al login per scaricare il PDF dall'area download.

**PROMOZIONI SILCA** 

Scorrendo verso metà pagina troverai l'area IN EVIDENZA dove troverai a cadenza semestrale le novità riguardo a promozioni o novità di prodotto.

#### Più in basso troverai l'area **PROMOZIONI & NOVITÀ** PROMO NEWS **PROMOZIONI & NOVITÀ** dove troverai una selezioni di NEWS PROMO prodotti in promozione caratterizzate da un B indicazione rossa (PROMO) e le news da un indicazione azzurra (NEWS). HOME PAGE DEL Cot 0012. CHIAVE OTTONE UNIVERSALE SIUL050 TARON CHIAVE GREZZA FT Disponibile ORDINA Cod: 00127721 Cod. tecnico: SIUL050 Cod: 00379403 Cod. tecnico: FTTAR5E

#### I PIU' VENDUTI

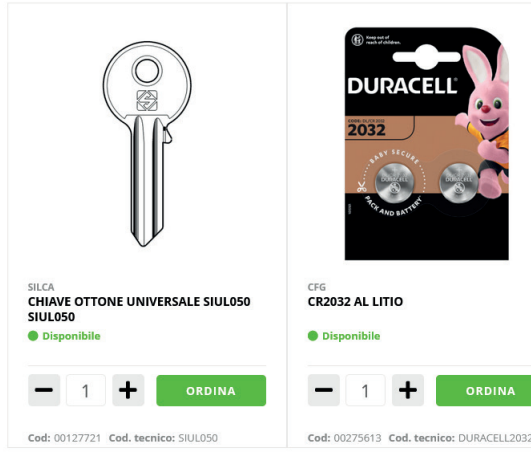

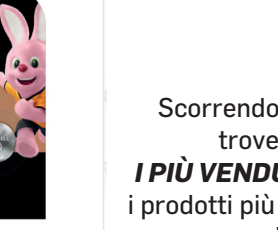

shop.coneseferromento.it I PIÙ VENDUTI dove troverai i prodotti più ordinati da tutti i clienti.

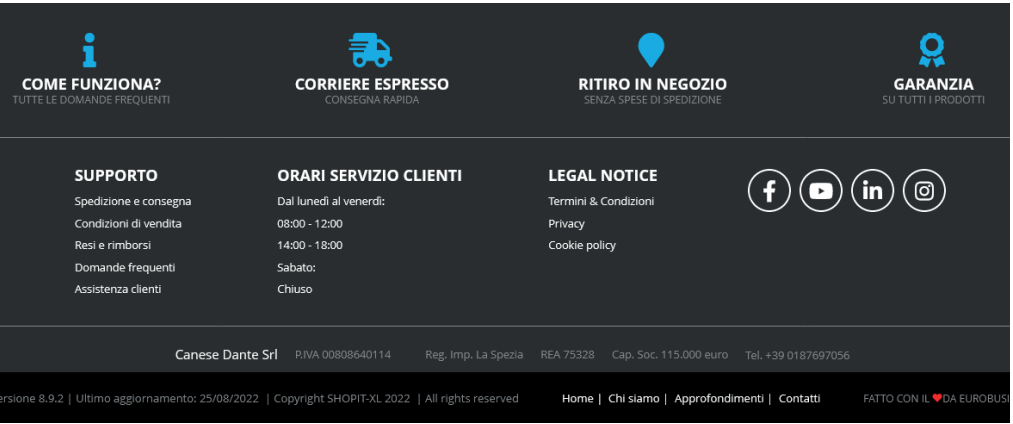

In fondo alla pagina troverai le pagine di **SUPPORTO** guali spedizioni, consegne, resi e FAQ generali del sito; ORARI DEL SERVIZIO CLIENTI ovvero i nostri orari di apertura e chiusura; le *LEGAL NOTICE* con la privacy e termini e condizioni generali e i collegamenti ai nostri social network principali (FACEBOOK, INSTAGRAM e LINKEDIN)

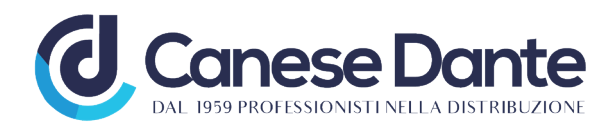

# shop.coneseferromento.it ISTRUZIONI E PRESENTAZIONE NUOVO CATALOGO ONLINE

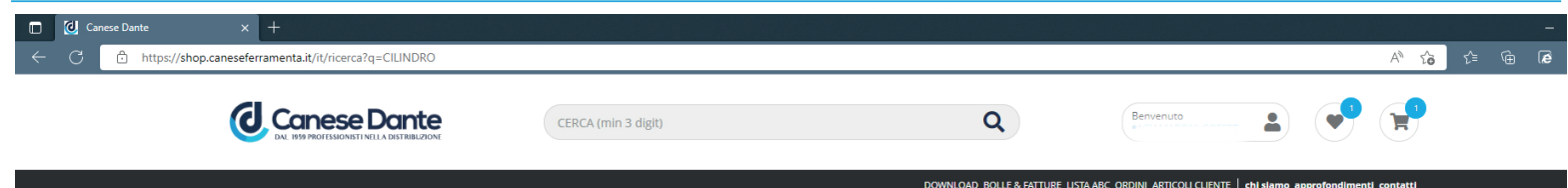

#### Ricerca per: "CILINDRO"(3661) risultati

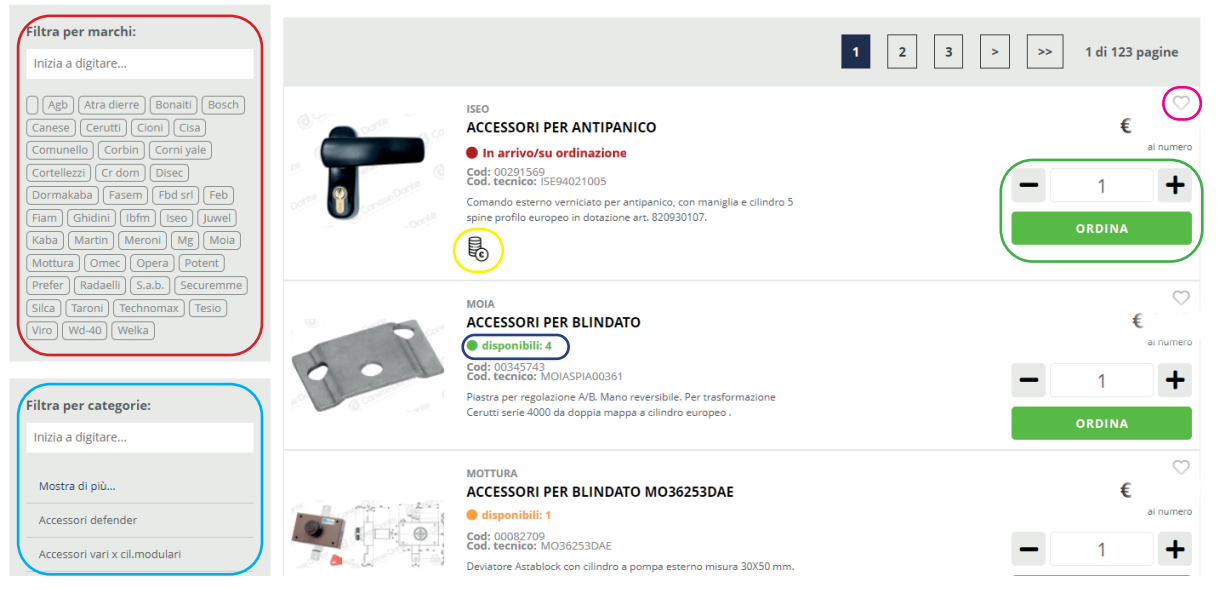

In questa pagina, un esempio di ricerca generica effettuata sul sito. Nella barra di ricerca ho scritto la parola CILINDRO (molto generica, infatti il sistema ricerca la parola "cilindro" nella descrizione dei prodotti, mettendo guindi anche prodotti che non sono propriamente dei cilindri), a questo punto hai varie possibilità di raggiungere il prodotto che più ti interessa, come spiegato sotto.

- In questo menù è presente la possibilità di filtrare i prodotti per il marchio che più interessa. Si può scrivere il marchio nella casella inizia a digitare o selezionarlo direttamente dall'elenco sottostante.
- Nel menù è possibile filtrare ulteriormente per categorie, es CILINDRI OVALI, basta cliccare su MOSTRA DI PIÙ. Si può scrivere la categoria nella casella inizia a digitare o selezionarlo direttamente dall'elenco sottostante.
- Qui troverai due pulsanti, il più e meno per aumentare o diminuire i pezzi che vuoi mettere nel carrello e il pulsante in VERDE, **ORDINA** per mettere il prodotto nel carrello.
- I prodotti con questo simbolo lampeggiante, sono caratterizzati da uno sconto quantità, ovvero prendendo le quantità indicate il costo unitario del prodotto si abbassa, in modo da risparmiare sull'acquisto. Lo sconto sarà visibile
- In questo punto troverai le disponibilità a magazzino del prodotto. Ci sono 3 tipi di indicazione: VERDE: Prodotto disponibile; ARANCIONE: disponibilità scarsa e ROSSO: prodotto non disponibile.

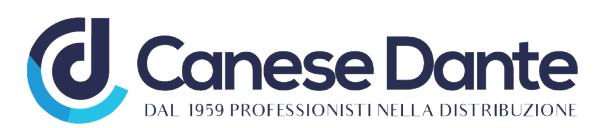

Il simbolo a forma di cuore ti da la possibilità di mettere il prodotto nei preferiti, in modo tale da riordinarlo quando più ne hai bisogno.

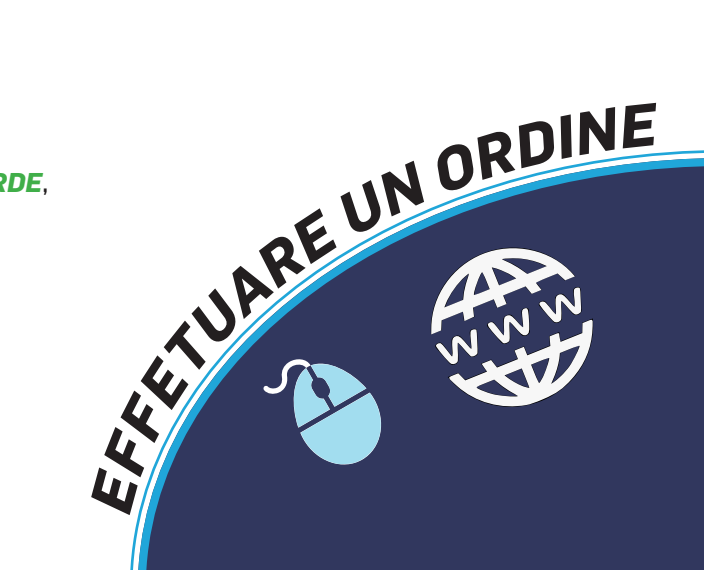

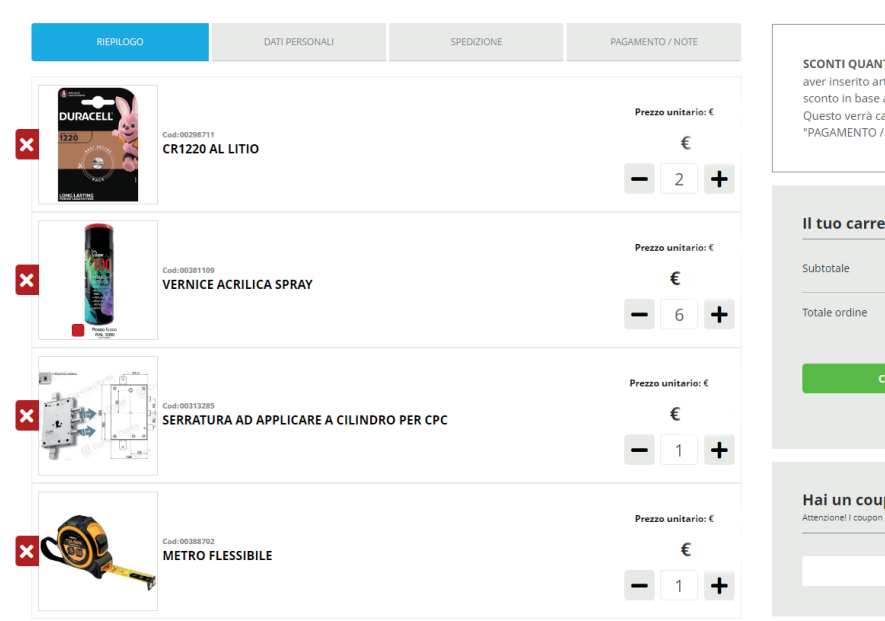

Spedisci all'indirizzo di fatturazione 🔿 Ritira presso i nostri magazzin

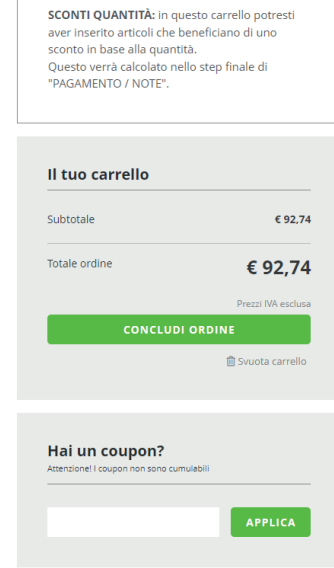

## FASE 1

shop.coneseferromento.it Qui potrai vedere un riepilogo di tutti i prodotti che hai inserito nel carrello; la spesa per singolo articolo, la spesa totale e i pezzi inseriti.

Potrai eliminare prodotti messi erroneamente cliccando sulla X rossa X potrai aggiungere o togliere dei pezzi, cliccando sui tasti + o -.

Potrai anche svuotare completamente il carrello in caso tu voglia annullare l'ordine in un colpo solo cliccando sul tasto dedicato. 🗊 Svuota carrello

Inserire codici *coupon* forniti dalla Canese Dante per periodi promozionali dedicati a specifici prodotti o linee di prodotto.

Per avanzare alla fase successiva clicca sul tasto VERDE **CONCLUDI ORDINE** 

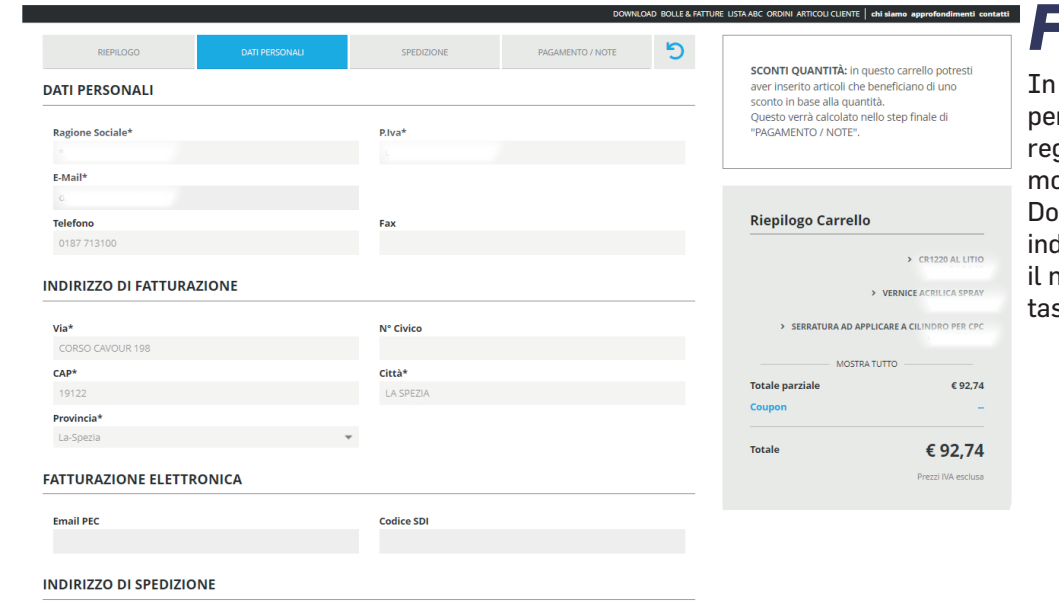

## FASE 2

In questa fase dovrai confermare i tuoi dati personali, che saranno richiesti solo in fase di registrazione, poi il sistema li memorizzerà in modo da velocizzare il processo di ordinazione. Dovrai solamente scegliere se spedire al tuo indirizzo di fatturazione o fare un ritiro presso il nostro magazzino. Per avanzare clicca sul tasto VERDE PROSEGUI.

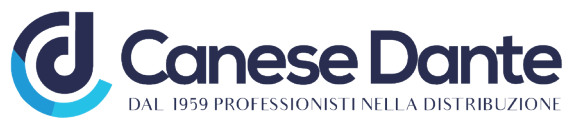

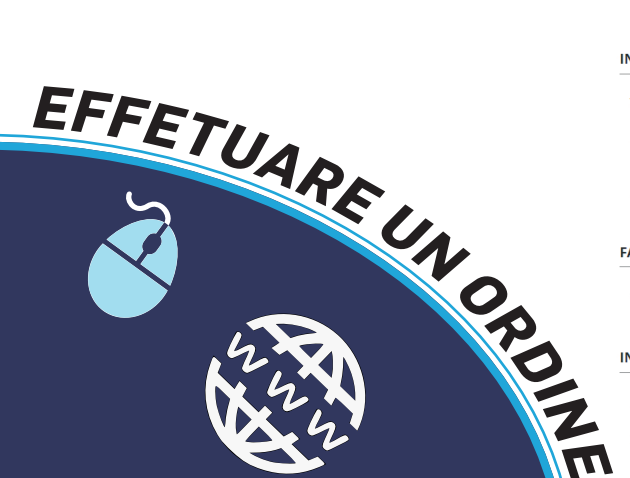

FASE 3

shop.coneseferromento.it Questa è una fase molto semplice nella quale non dovrai far altro che confermare la selezione del corriere. Che sarà effettuata con le metodologie consuete. Per avanzare clicca sul tasto VERDE PROSEGUI. PROSEGUI

| RIEPILOGO              | DATI PERSONALI         |   | PAGAMENTO / NOTE | 5 |                                                                                                    |                                                                              |
|------------------------|------------------------|---|------------------|---|----------------------------------------------------------------------------------------------------|------------------------------------------------------------------------------|
| SELEZIONA UN CORRIERE: | DIZIONE COME DA ACCORD | 1 |                  |   | SCONTI QUANTITÀ: in q<br>aver inserito articoli che<br>sconto in base alla quani<br>Questo verrà calcolato n<br>"PAGAMENTO / NOTE". | uesto carrello potresti<br>beneficiano di uno<br>ità.<br>ello step finale di |
| ••                     |                        |   |                  | 1 | Dispilare Convelle                                                                                                    |                                                                              |
|                        |                        |   | PROSEG           | U | Riepilogo Carrello                                                                                                    |                                                                              |
|                        |                        |   |                  |   |                                                                                                    | > CR1220 AL LITIO                                                            |
|                        |                        |   |                  |   |                                                                                                    | > VERNICE ACRILICA SPRAY                                                     |
|                        |                        |   |                  |   | SERRATURA AD APPLICARE A CILINDRO PE<br>q.                                                                                          |                                                                              |
|                        |                        |   |                  |   | MOSTRA TUTTO                                                                                                    |                                                                              |
|                        |                        |   |                  |   | Totale parziale                                                                                                    | € 92,74                                                                      |
|                        |                        |   |                  |   | Coupon                                                                                                    | -                                                                            |
|                        |                        |   |                  |   | Totale                                                                                                    | € 92,74                                                                      |
|                        |                        |   |                  |   |                                                                                                    | Prezzi IVA esclusa                                                           |
|                        |                        |   |                  |   | Indirizzo di spedizione<br>CORSO CAVOUR 198, - LA SPEZIA 19122 (SP)                                                                 |                                                                              |

| RIEPILOGO       | DATI PERSONALI | SPEDIZIONE | PAGAMENTO / NOTE | 5  | Riepilogo Carrello                                                |                                 |
|-----------------|----------------|------------|------------------|----|-------------------------------------------------------------------|---------------------------------|
| R.D. 60 GG D.F. |                |            |                  | _  | Attenzione: il pre<br>articoli è stato ag                         | zzo di alcuni<br>giornato.      |
| Note aggiuntive |                |            |                  |    | >                                                                 | VERNICE ACRILICA SPRAY<br>qta   |
|                 |                |            | CONFERMA ORDI    | NE | SERRATURA AD APPLICARE A CILINDRO PER                             |                                 |
|                 |                |            |                  |    | Totale parziale                                                   | € 92,74                         |
|                 |                |            |                  |    | Totale € 92,7                                                     | 4 € 91,78<br>Prezzi IVA esclusa |
|                 |                |            |                  |    | Indirizzo di spedizion<br>CORSO CAVOUR 198, - LA SPEZIA 19122 (SF |                                 |

## FASE 4

Quarta e ultima fase. Qui potrai inserire delle note aggiuntive riguardanti l'ordine in corso. E confermare le modalità di pagamento concordate con la Canese Dante srl. Qui inoltre, se hai acquistato prodotti soggetti allo sconto quantità, potrai vedere l'applicazione dello sconto. Come puoi vedere nella schermata a lato.

Per inviare definitivamente l'ordine clicca sul tasto VERDE CONFERMA **ORDINE.** CONFERMA ORDINE

In caso tu voglia rivedere le fasi precedenti clicca sul tasto 🕤 , in modo da tornare alla FASE 1.

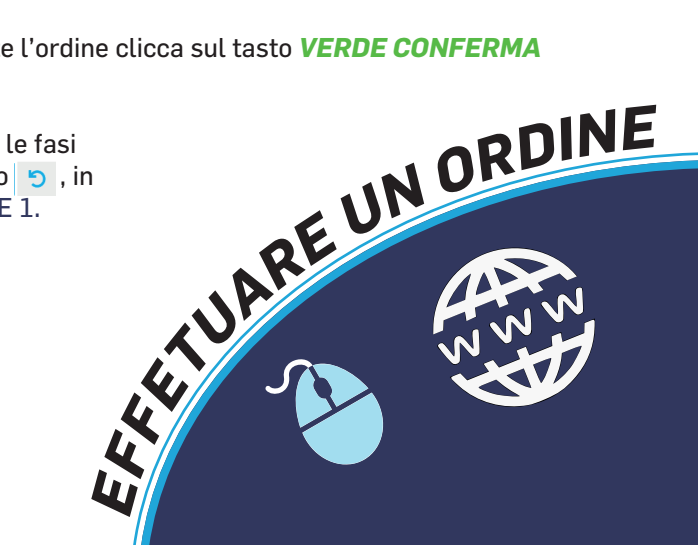

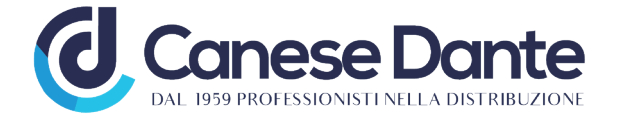

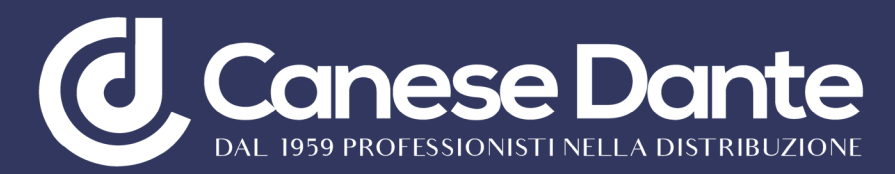

La Canese Dante srl si riserva di modificare in ogni momento e senza preavviso le immagini e i testi allo scopo di migliorare la loro qualità e affidabilità. Le immagini hanno valore puramente indicativo.

E' vietato ogni utilizzo e/o riproduzione parziale del testo e Delle immagini senza previa autorizzazione scritta da parte della Canese dante srl.

Campione gratuito, fuori campo IVA art. 2 comma 3 Lettera D del DPR 633 del 26/10/72 Consegna non soggetta a bolla di accompagnamento Art. 4 comma 1 nr. 6 del DPR 627 del 6/10/78

#### SEGUI ANCHE SUI NOSTRI CANALI SOCIAL

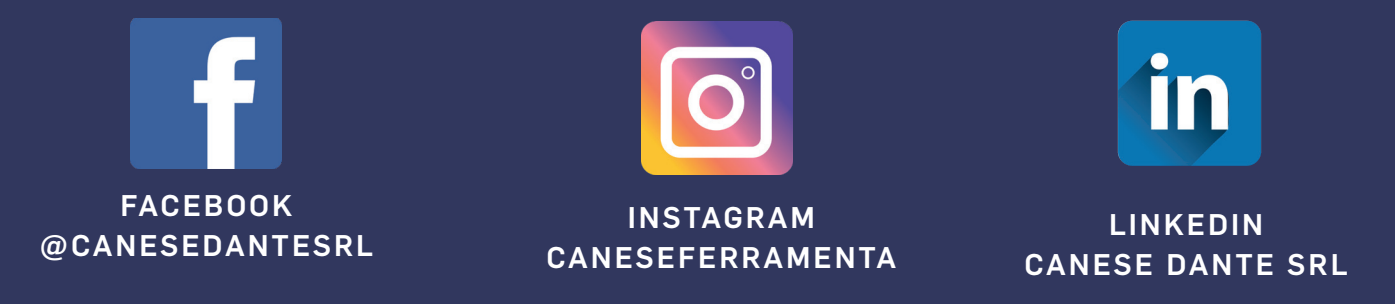

CANESE DANTE SRL - VIA PIETRO NENNI 14 SANTO STEFANO MAGRA (SP) - 0187 697046 - FAX 0187 697724 SITO WEB: www.caneseferramenta.it email: info@caneseferramenta.it